# NMEA 0183 Driver

Supported version TOP Design Studio

V1.0 or higher

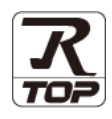

## CONTENTS

We want to thank our customers who use the Touch Operation Panel.

### 1. System configuration Page 2

Describes the devices required for connection, the setting of each device, cables, and configurable systems.

### 2. External device selection Page 3

Select a TOP model and an external device.

**3.** TOP communication setting

### Page 4

Describes how to set the TOP communication.

## 4. External device setting Page 9

Describes how to set up communication for external devices.

## 5. Cable table

### Page 10

Describes the cable specifications required for connection.

### **6.** Supported addresses

### Page 11

Refer to this section to check the addresses which can communicate with an external device.

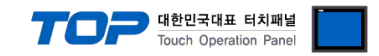

## 1. System configuration

The system configuration of TOP and "NMEA 0183" is as follows:

| Series    | CPU | Link I/F | Communication method | Communication setting                                         | Cable          |
|-----------|-----|----------|----------------------|---------------------------------------------------------------|----------------|
| NMEA 0183 | -   | -        | RS-232C              | 3. TOP communication<br>setting<br>4. External device setting | 5. Cable table |

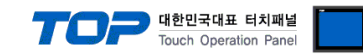

## 2. External device selection

■ Select a TOP model and a port, and then select an external device.

|                                                                                                    |                                                                                               |                                       |            |          | 2            |
|----------------------------------------------------------------------------------------------------|-----------------------------------------------------------------------------------------------|---------------------------------------|------------|----------|--------------|
| PLC select [CO                                                                                                    | M1]                                                                                           |                                       |            |          |              |
| Filter : [All]                                                                                                    |                                                                                               | ~                                     |            | Search : |              |
|                                                                                                    |                                                                                               |                                       |            | Mo       | del 🔿 Vendor |
| Vendor                                                                                                    |                                                                                               | Model                                 |            |          |              |
| NMEA                                                                                                    | ^                                                                                             |                                       | 183        |          |              |
| AJINEXTEK Co., Ltd.                                                                                                    |                                                                                               |                                       |            |          |              |
| IEC Standard                                                                                                    |                                                                                               |                                       |            |          |              |
| CAS                                                                                                    |                                                                                               |                                       |            |          |              |
| A&D                                                                                                    |                                                                                               |                                       |            |          |              |
| SEHWA CNM                                                                                                    |                                                                                               |                                       |            |          |              |
| SHINHAN Electronics                                                                                                    |                                                                                               |                                       |            |          |              |
| BONGSHIN LOADCELL                                                                                                    |                                                                                               |                                       |            |          |              |
| FANUC Co., Ltd.                                                                                                    |                                                                                               |                                       |            |          |              |
| MINEBEA Co., Ltd.                                                                                                    |                                                                                               |                                       |            |          |              |
| Azbil Corporation                                                                                                    |                                                                                               |                                       |            |          |              |
| KORO TECHNOLOGY                                                                                                    |                                                                                               |                                       |            |          |              |
| ROBOSTAR                                                                                                    |                                                                                               |                                       |            |          |              |
| Ebmpanst                                                                                                    | ~                                                                                             |                                       |            |          |              |
|                                                                                                    |                                                                                               |                                       | ( <b>1</b> |          |              |
| elect Device                                                                                                    |                                                                                               |                                       |            |          | 2            |
| elect Device PLC Setting[ NMEA Alias Name :                                                                                                    | 0183 ]<br>PLC1                                                                                |                                       |            |          | E            |
| elect Device PLC Setting[ NMEA Alias Name : Interface :                                                                                                    | 0183 ]<br>PLC1<br>Computer Link                                                               | ~                                     |            |          |              |
| elect Device<br>PLC Setting[ NMEA<br>Alias Name :<br>Interface :<br>Protocol :                                                                                        | 0183 ]<br>PLC1<br>Computer Link<br>NMEA0183                                                   |                                       |            |          | Comm Manual  |
| elect Device<br>PLC Setting[ NMEA<br>Alias Name :<br>Interface :<br>Protocol :<br>String Save Mode :                                                                  | 0183 ]<br>PLC1<br>Computer Link<br>NMEA0183<br>First LH HL                                    | Change                                |            |          | Comm Manual  |
| PLC Setting[ NMEA<br>Alias Name :<br>Interface :<br>Protocol :<br>String Save Mode :<br>Use Redundanc                                                                 | 0183 ]<br>PLC1<br>Computer Link<br>NMEA0183<br>First LH HL<br>Y                               | Change                                |            |          | Comm Manual  |
| PLC Setting[ NMEA<br>Alias Name :<br>Interface :<br>Protocol :<br>String Save Mode :<br>Use Redundance<br>Operate Condition : An<br>Change Condition :                | 0183 ]<br>PLC1<br>Computer Link<br>NMEA0183<br>First LH HL<br>y<br>ID<br>TimeOut              | Change                                | nnd)       |          | Comm Manual  |
| elect Device PLC Setting[ NMEA Alias Name : Interface : Protocol : String Save Mode : Use Redundance Operate Condition : Change Condition :                           | 0183]<br>PLC1<br>Computer Link<br>NMEA0183<br>First LH HL<br>Y<br>ID<br>TimeOut<br>Condition  | ✓ ✓ ✓ ✓ ✓ ✓ ✓ ✓ ✓ ✓ ✓ ✓ ✓ ✓ ✓ ✓ ✓ ✓ ✓ | ind)       |          | Comm Manual  |
| PLC Setting[ NMEA<br>Alias Name :<br>Interface :<br>Protocol :<br>String Save Mode :<br>Use Redundance<br>Operate Condition :<br>Change Condition :                   | 0183 ]<br>PLC1<br>Computer Link<br>NMEA0183<br>First LH HL<br>Y<br>ND<br>TimeOut<br>Condition | Change                                | nd)        |          | Comm Manual  |
| PLC Setting[ NMEA<br>Alias Name :<br>Interface :<br>Protocol :<br>String Save Mode :<br>Use Redundance<br>Operate Condition :<br>Change Condition :<br>Primary Option | 0183 ]<br>PLC1<br>Computer Link<br>NMEA0183<br>First LH HL<br>Y<br>D<br>TimeOut<br>Condition  | Change                                | nd)        |          | Comm Manual  |
| elect Device PLC Setting[ NMEA Alias Name : Interface : Protocol : String Save Mode : Use Redundanc Operate Condition : Change Condition : Primary Option             | 0183]<br>PLC1<br>Computer Link<br>NMEA0183<br>First LH HL<br>Y<br>JD<br>TimeOut<br>Condition  | Change                                | ind)       |          | Comm Manual  |
| elect Device PLC Setting[ NMEA Alias Name : Interface : Protocol : String Save Mode : Use Redundance Operate Condition : Change Condition : Primary Option            | 0183]<br>PLC1<br>Computer Link<br>NMEA0183<br>First LH HL<br>Y<br>JD<br>Condition             | Change                                | ind)       |          | Comm Manual  |
| elect Device PLC Setting[ NMEA Alias Name : Interface : Protocol : String Save Mode : Use Redundance Operate Condition : Change Condition : Primary Option            | 0183 ]<br>PLC1<br>Computer Link<br>NMEA0183<br>First LH HL<br>V<br>D<br>TimeOut<br>Condition  | Change                                | nd)        |          | Comm Manual  |
| elect Device PLC Setting[ NMEA Alias Name : Interface : Protocol : String Save Mode : Use Redundance Operate Condition : Change Condition : Primary Option            | 0183 ]<br>PLC1<br>Computer Link<br>NMEA0183<br>First LH HL<br>y<br>D<br>TimeOut<br>Condition  | Change                                | nd)        |          | Edit         |
| elect Device PLC Setting[ NMEA Alias Name : Interface : Protocol : String Save Mode : Use Redundance Operate Condition : Change Condition : Primary Option            | 0183 ]<br>PLC1<br>Computer Link<br>NMEA0183<br>First LH HL<br>Y<br>ID<br>TimeOut<br>Condition | Change                                | nd)        |          | Comm Manual  |
| elect Device PLC Setting[ NMEA Alias Name : Interface : Protocol : String Save Mode : Use Redundance Operate Condition : Change Condition : Primary Option            | 0183 ]<br>PLC1<br>Computer Link<br>NMEA0183<br>First LH HL<br>Y<br>ID<br>Condition            | Change                                | ind)       |          | Comm Manual  |
| elect Device PLC Setting[ NMEA Alias Name : Interface : Protocol : String Save Mode : Use Redundance Operate Condition : Change Condition : Primary Option            | 0183 ]<br>PLC1<br>Computer Link<br>NMEA0183<br>First LH HL<br>Y<br>JD<br>Condition            | Change                                | ind)       |          | Edit         |
| elect Device PLC Setting[ NMEA Alias Name : Interface : Protocol : String Save Mode : Use Redundance Operate Condition : Change Condition : Primary Option            | 0183 ]<br>PLC1<br>Computer Link<br>NMEA0183<br>First LH HL<br>V<br>D<br>Condition             | Change                                | nd)        |          | Comm Manual  |

| Settings        |        | Contents                                                                                                    |                                                              |  |  |  |  |
|-----------------|--------|----------------------------------------------------------------------------------------------------|--------------------------------------------------------------|--|--|--|--|
| ТОР             | Model  | Check the TOP display and pro                                                                                    | Check the TOP display and process to select the touch model. |  |  |  |  |
| External device | Vendor | Select the vendor of the external device to be connected to TOP.                                                 |                                                              |  |  |  |  |
|                 |        | Select "NMEA0183".                                                                                               |                                                              |  |  |  |  |
|                 | PLC    | Select an external device to co                                                                                  | Select an external device to connect to TOP.                 |  |  |  |  |
|                 |        | Model Interface Protocol                                                                                         |                                                              |  |  |  |  |
|                 |        | NMEA0183Computer LinkNMEA0183Please check the system configuration in Chapter 1 to see if the external device yo |                                                              |  |  |  |  |
|                 |        |                                                                                                    |                                                              |  |  |  |  |
|                 |        | connect is a model whose system can be configured.                                                               |                                                              |  |  |  |  |

#### 대한민국대표 터치패널 Touch Operation Panel

## 3. TOP communication setting

The communication can be set in TOP Design Studio or TOP main menu. The communication should be set in the same way as that of the external device.

### 3.1 Communication setting in TOP Design Studio

#### (1) Communication interface setting

- [Project > Project Property > TOP Setting] → [Project Option > "Use HMI Setup" Check > Edit > Serial]
  - Set the TOP communication interface in TOP Design Studio.

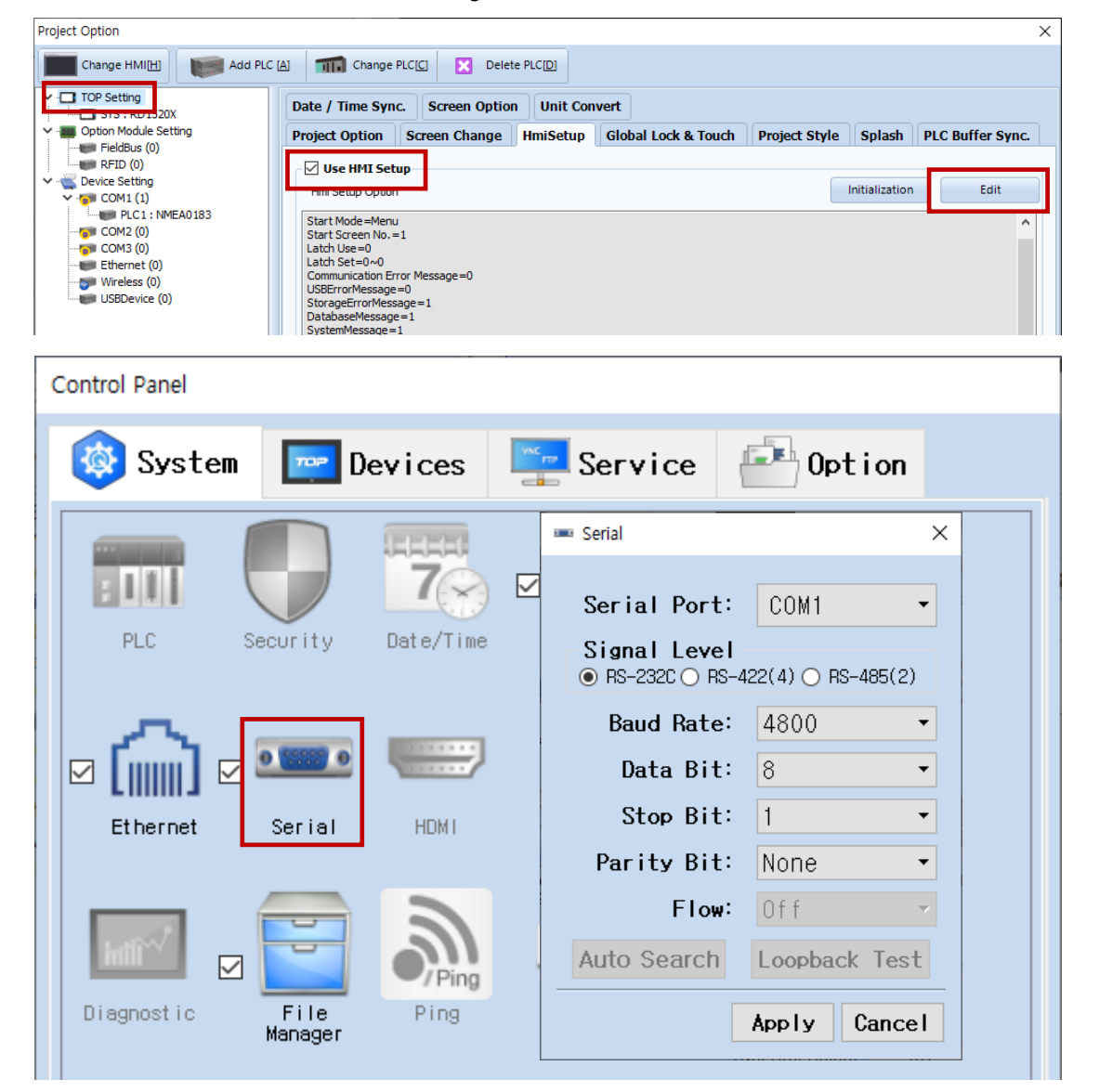

| Items               | ТОР     | External device | Remarks |  |  |
|---------------------|---------|-----------------|---------|--|--|
| Signal Level (port) | RS-232C | RS-232C         |         |  |  |
| Baud Rate           | 4800    |                 |         |  |  |
| Data Bit            | 8       |                 |         |  |  |
| Stop Bit            | 1       |                 |         |  |  |
| Parity Bit          | None.   |                 |         |  |  |

\* The above settings are examples recommended by the company.

| Items        | Description                                                                                     |
|--------------|-------------------------------------------------------------------------------------------------|
| Signal Level | Select the serial communication method between the TOP and an external device.                  |
| Baud Rate    | Select the serial communication speed between the TOP and an external device.                   |
| Data Bit     | Select the serial communication data bit between the TOP and an external device.                |
| Stop Bit     | Select the serial communication stop bit between the TOP and an external device.                |
| Parity Bit   | Select the serial communication parity bit check method between the TOP and an external device. |

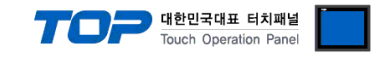

### (2) Communication option setting

■ [ Project > Project Property > Device Setting > COM > "PLC1 : NMEA0183"]

- Set the options of the NMEA0183 communication driver in TOP Design Studio.

| Project Option           |                                                                                                    | ×           |
|--------------------------|----------------------------------------------------------------------------------------------------|-------------|
| Change HMI[H] Add PLC [A | Change PLC[C]      Delete PLC[D]                                                                                                    |             |
| Change HMILE             | PLC Setting[ IMEA0183 ]  Alas Name : PLC 1 Interface : Computer Link Protocol : IMEA0183 String Save Mode : First LH HL Change  Operate Condition : AND Change Condition : TimeOut Condition Edit  Primary Option | Comm Manual |
|                          |                                                                                                    |             |
|                          | Арр                                                                                                    | ly Close    |

| Items     | Settings                | Remarks               |
|-----------|-------------------------|-----------------------|
| Interface | Select "Computer Link". | Refer to "2. External |
| Protocol  | Select "NMEA0183".      | device selection".    |

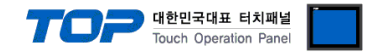

### 3.2. Communication setting in TOP

\* This is a setting method when "Use HMI Setup" in the setting items in "3.1 TOP Design Studio" is not checked.

■ Touch the top of the TOP screen and drag it down. Touch "EXIT" in the pop-up window to go to the main screen.

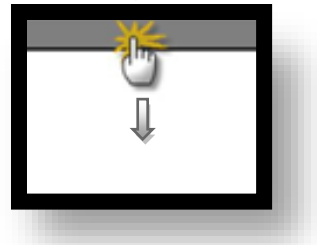

#### (1) Communication interface setting

■ [Main Screen > Control Panel > Serial]

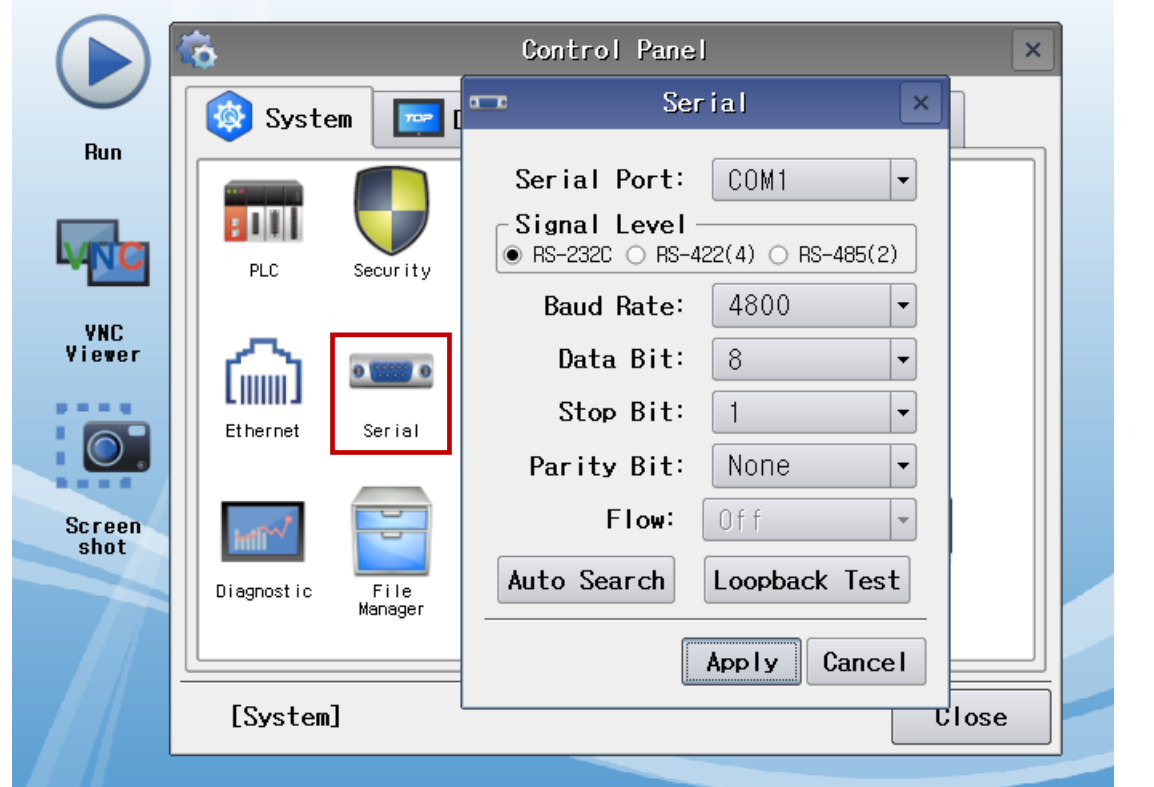

| Items               | ТОР     | External device | Remarks |  |
|---------------------|---------|-----------------|---------|--|
| Signal Level (port) | RS-232C | RS-232C         |         |  |
| Baud Rate           | 4800    |                 |         |  |
| Data Bit            | 8       |                 |         |  |
| Stop Bit            | 1       |                 |         |  |
| Parity Bit          | None.   |                 |         |  |

\* The above settings are setting examples recommended by the company.

| Items        | Description                                                                                     |
|--------------|-------------------------------------------------------------------------------------------------|
| Signal Level | Select the serial communication method between the TOP and an external device.                  |
| Baud Rate    | Select the serial communication speed between the TOP and an external device.                   |
| Data Bit     | Select the serial communication data bit between the TOP and an external device.                |
| Stop Bit     | Select the serial communication stop bit between the TOP and an external device.                |
| Parity Bit   | Select the serial communication parity bit check method between the TOP and an external device. |

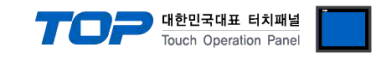

### (2) Communication option setting

■ [Main Screen > Control Panel > PLC]

|           | Run<br>VHC<br>Viewer | Syster<br>PLC<br>Diagnostic | Driver(COM1)<br>Interface<br>Protocol<br>Diagnostic | PLC1(NMEA0183)  Computer Link MMEA0183 | Арр І | y Cancel              |
|-----------|----------------------|-----------------------------|-----------------------------------------------------|----------------------------------------|-------|-----------------------|
|           |                      |                             |                                                     |                                        |       |                       |
| Items     |                      | Settings                    |                                                     |                                        |       | Remarks               |
| Interface |                      | Select "Computer L          | ₋ink".                                              |                                        |       | Refer to "2. External |
| Protocol  |                      | Select "NMEA0183"           |                                                     |                                        |       | device selection".    |

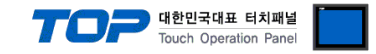

### **3.3 Communication diagnostics**

■ Check the interface setting status between the TOP and external device.

- Touch the top of the TOP screen and drag it down. Touch "EXIT" in the pop-up window to go to the main screen.
- Check if the COM port settings you want to use in [Control Panel > Serial] are the same as those of the external device.
- Diagnosis of whether the port communication is normal or not
- Touch "Communication diagnostics" in [Control Panel > PLC].
- The Diagnostics dialog box pops up on the screen and determines the diagnostic status.

| ОК             | Communication setting normal                                                                             |
|----------------|----------------------------------------------------------------------------------------------------|
| Time Out Error | Communication setting abnormal                                                                           |
|                | - Check the cable, TOP, and external device setting status. (Reference: Communication diagnostics sheet) |

#### Communication diagnostics sheet

- If there is a problem with the communication connection with an external terminal, please check the settings in the sheet below.

| Items           | Contents                |                 | Check |    | Remarks                               |
|-----------------|-------------------------|-----------------|-------|----|---------------------------------------|
| System          | How to connect the sy   | stem            | OK    | NG | 1 Cretem configuration                |
| configuration   | Connection cable name   | 2               | OK    | NG | <u>1. System computation</u>          |
| TOP             | Version information     |                 | OK    | NG |                                       |
|                 | Port in use             |                 | OK    | NG |                                       |
|                 | Driver name             |                 | OK    | NG |                                       |
|                 | Other detailed settings |                 | ОК    | NG |                                       |
|                 | Relative prefix         | Project setting | OK    | NG |                                       |
|                 |                         | Communication   | OK    | NC | 2. External device selection          |
|                 |                         | diagnostics     | ÜK    | NG | 3. Communication setting              |
|                 | Serial Parameter        | Transmission    | OK    | NC |                                       |
|                 |                         | Speed           | ÜK    | NG |                                       |
|                 |                         | Data Bit        | ОК    | NG |                                       |
|                 |                         | Stop Bit        | OK    | NG |                                       |
|                 |                         | Parity Bit      | OK    | NG |                                       |
| External device | CPU name                |                 | OK    | NG |                                       |
|                 | Communication port n    | OK              | NG    |    |                                       |
|                 | Protocol (mode)         | OK              | NG    |    |                                       |
|                 | Setup Prefix            |                 | OK    | NG |                                       |
|                 | Other detailed settings |                 | OK    | NG | 4. External device cetting            |
|                 | Serial Parameter        | Transmission    | OK    | NC | 4. External device setting            |
|                 |                         | Speed           | ŬK    | NG |                                       |
|                 |                         | Data Bit        | OK    | NG |                                       |
|                 |                         | Stop Bit        | OK    | NG |                                       |
|                 |                         | Parity Bit      | OK    | NG |                                       |
|                 | Check address range     |                 |       |    | 6. Supported addresses                |
|                 |                         |                 | OK    | NG | (For details, please refer to the PLC |
|                 |                         |                 |       |    | vendor's manual.)                     |

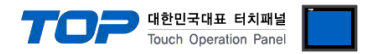

Refer to the vendor's user manual to identically configure the communication settings of the external device to that of the TOP.

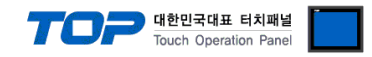

## 5. Cable table

This chapter introduces a cable diagram for normal communication between the TOP and the corresponding device. (The cable diagram described in this section may differ from the recommendations of "NMEA0183")

### ■ RS232C (1:1 connection)

| СОМ                 |        |        |                  | External device |        |                     |
|---------------------|--------|--------|------------------|-----------------|--------|---------------------|
| Pin                 | Signal | Pin    | Cable connection | Pin             | Signal | Pin                 |
| arrangement*Note 1) | name   | number |                  | number          | name   | arrangement*Note 1) |
| 1 5                 | CD     | 1      |                  | 1               | CD     | 1 5                 |
|                     | RD     | 2      |                  | 2               | RD     | (° °)               |
| 6 9                 | SD     | 3 .    |                  | 3               | SD     | 6 9                 |
| Based on            | DTR    | 4      |                  | 4               | DTR    | Based on            |
| communication       | SG     | 5      |                  | 5               | SG     | communication       |
| cable connector     | DSR    | 6      |                  | 6               | DSR    | cable connector     |
| front,              | RTS    | 7      |                  | 7               | RTS    | front,              |
| D-SUB 9 Pin male    | CTS    | 8      |                  | 8               | CTS    | D-SUB 9 Pin male    |
| (male, convex)      |        | 9      |                  | 9               |        | (male, convex)      |

\*Note 1) The pin arrangement is as seen from the connecting side of the cable connection connector.

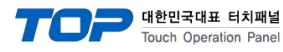

## 6. Supported addresses

The devices available in TOP are as follows:

The device range (address) may differ depending on the CPU module series/type. The TOP series supports the maximum address range used by the external device series. Please refer to each CPU module user manual and be take caution to not deviate from the address range supported by the device you want to use.

|     | Device | Description                 | Device type |
|-----|--------|-----------------------------|-------------|
| ZDA | ZDA01  | UTC                         | FLOAT       |
|     | ZDA02  | Day                         | DEC         |
|     | ZDA03  | Month                       | DEC         |
|     | ZDA04  | Year                        | DEC         |
|     | ZDA05  | LocalZoneHours              | DEC         |
|     | ZDA06  | LocalZoneMinutes            | DEC         |
| XTE | XTE01  | Status1                     | Character   |
|     | XTE02  | Status2                     | Character   |
|     | XTE03  | MagnitudeOfCrossTrackError  | FLOAT       |
|     | XTE04  | DirectionToSteer            | Character   |
|     | XTE05  | ModeIndicator               | Character   |
| VTG | VTG01  | CourseOverGround            | FLOAT       |
|     | VTG02  | CourseOverGroundInd         | Character   |
|     | VTG03  | CourseOverGroundMagnetic    | FLOAT       |
|     | VTG04  | CourseOverGroundMagneticInd | Character   |
|     | VTG05  | SpeedOverGroundKnots        | FLOAT       |
|     | VTG06  | SpeedOverGroundKnotsInd     | Character   |
|     | VTG07  | SpeedOverGroundKmh          | FLOAT       |
|     | VTG08  | SpeedOverGroundKmhInd       | Character   |
|     | VTG09  | ModeIndicator               | Character   |
| VHW | VHW01  | Heading                     | FLOAT       |
|     | VHW02  | HeadingInd                  | Character   |
|     | VHW03  | HeadingMagnetic             | FLOAT       |
|     | VHW04  | HeadingMagneticInd          | Character   |
|     | VHW05  | SpeedKnots                  | FLOAT       |
|     | VHW06  | SpeedKnotsInd               | Character   |
|     | VHW07  | SpeedKmh                    | FLOAT       |
|     | VHW08  | SpeedKmhInd                 | Character   |
| VDR | VDR01  | Direction                   | FLOAT       |
|     | VDR02  | DirectionInd                | Character   |
|     | VDR03  | DirectionMagnetic           | FLOAT       |
|     | VDR04  | DirectionMagneticInd        | Character   |
|     | VDR05  | CurrentSpeed                | FLOAT       |
|     | VDR06  | CurrentspeedInd             | Character   |
| RMC | RMC01  | UTC                         | FLOAT       |
|     | RMC02  | Status                      | Character   |
|     | RMC03  | Latitude                    | FLOAT       |
|     | RMC04  | LatitudeInd                 | Character   |
|     | RMC05  | Longitude                   | FLOAT       |
|     | RMC06  | LongitudeInd                | Character   |
|     | RMC07  | SpeedOverGround             | FLOAT       |
|     | RMC08  | CourseOverGround            | FLOAT       |
|     | RMC09  | Date                        | DEC         |
|     | RMC10  | MagneticVariation           | FLOAT       |
|     | RMC11  | MagneticVariationInd        | Character   |
|     | RMC12  | ModeIndicator               | Character   |

| 한민  | 국대표    | 터치  | 패널    |
|-----|--------|-----|-------|
| uch | Operat | ion | Panel |

|     | Device | Description                     | Device type |
|-----|--------|---------------------------------|-------------|
| RMB | RMB01  | DataStatus                      | Character   |
|     | RMB02  | CrossTrackError                 | FLOAT       |
|     | RMB03  | DirectionToSteer                | Character   |
|     | RMB04  | OriginWaypointID                | Character   |
|     | RMB05  | DestinationwaypointID           | Character   |
|     | RMB06  | DestinationwaypointLat          | FLOAT       |
|     | RMB07  | DestinationwaypointLatInd       | Character   |
|     | RMB08  | DestinationWaypointLongitude    | FLOAT       |
|     | RMB09  | DestinationWaypointLongitudeInd | Character   |
|     | RMB10  | RangeToDestination              | FLOAT       |
|     | RMB11  | BearingToDestination            | FLOAT       |
|     | RMB12  | DestinationClosingVelocity      | FLOAT       |
|     | RMB13  | Arrival Status                  | Character   |
|     | RMB14  | ModeIndicator                   | Character   |
| MWV | MWV01  | WindAngle                       | FLOAT       |
|     | MWV02  | Reference                       | Character   |
|     | MWV03  | WindSpeed                       | FLOAT       |
|     | MWV04  | WindSpeedInd                    | Character   |
|     | MWV05  | Status                          | Character   |
| MWD | MWD01  | WindDirection                   | FLOAT       |
|     | MWD02  | WindDirectionInd                | Character   |
|     | MWD03  | WindDirectionMagnetic           | FLOAT       |
|     | MWD04  | WindDirectionMagneticInd        | Character   |
|     | MWD05  | WindSpeedKnots                  | FLOAT       |
|     | MWD06  | WindSpeedKnotsInd               | Character   |
|     | MWD07  | WindSpeedMs                     | FLOAT       |
|     | MWD08  | WindSpeedMsInd                  | Character   |
| MTW | MTW01  | Temperature                     | FLOAT       |
|     | MTW02  | TemperatureInd                  | Character   |
| HDT | HDT01  | Heading                         | FLOAT       |
|     | HDT02  | HeadingInd                      | Character   |
| HDG | HDG01  | MagneticHeading                 | FLOAT       |
|     | HDG02  | MagneticDeviation               | FLOAT       |
|     | HDG03  | MagneticDeviationInd            | Character   |
|     | HDG04  | MagneticVariation               | FLOAT       |
|     | HDG05  | MagneticVariation               | Character   |
| GSA | GSA01  | Mode                            | Character   |
|     | GSA02  | Mode                            | Character   |
|     | GSA03  | Mode                            | DEC         |
|     | GSA04  | Mode                            | DEC         |
|     | GSA05  | ID                              | DEC         |
|     | GSA06  | ID                              | DEC         |
|     | GSA07  | ID                              | DEC         |
|     | GSA08  | ID                              | DEC         |
|     | GSA09  | ID                              | DEC         |
|     | GSA10  | ID                              | DEC         |
|     | GSA11  | ID                              | DEC         |
|     | GSA12  | ID                              | DEC         |
|     | GSA13  | ID                              | DEC         |
|     | GSA14  | ID                              | DEC         |
|     | GSA15  | PDOP                            | DEC         |
|     | GSA16  | HDOP                            | FLOAT       |

대한민국대표 터치패널 Touch Operation Panel

|     | Device | Description                   | Device type |
|-----|--------|-------------------------------|-------------|
|     | GSA17  | VDOP                          | FLOAT       |
| GLL | GLL01  | Latitude                      | FLOAT       |
|     | GLL02  | LatitudeInd                   | Character   |
|     | GLL03  | Longitude                     | FLOAT       |
|     | GLL04  | LongitudeInd                  | Character   |
|     | GLL05  | UTC                           | DEC         |
|     | GLL06  | Status                        | Character   |
|     | GLL07  | ModeIndicator                 | Character   |
| GGA | GGA01  | UTC                           | FLOAT       |
|     | GGA02  | Latitude                      | FLOAT       |
|     | GGA03  | LatitudeInd                   | Character   |
|     | GGA04  | Longitude                     | FLOAT       |
|     | GGA05  | LongitudeInd                  | Character   |
|     | GGA06  | QualityIndicator              | DEC         |
|     | GGA07  | NumberOfSatellitesInUse       | DEC         |
|     | GGA08  | HorizontalDilutionOfPrecision | FLOAT       |
|     | GGA09  | Altitude                      | FLOAT       |
|     | GGA10  | AltitudeInd                   | Character   |
|     | GGA11  | GeoidalSeparation             | FOLAT       |
|     | GGA12  | GeoidalSeparationInd          | Character   |
|     | GGA13  | AgeOfDifferentialData         | FOLAT       |
|     | GGA14  | DifferentialReferenceID       | DEC         |
| DBT | DBT01  | WaterDepthFeet                | FLOAT       |
|     | DBT02  | WaterDepthFeetInd             | Character   |
|     | DBT03  | WaterDepthMeters              | FLOAT       |
|     | DBT04  | WaterDepthMetersInd           | Character   |
|     | DBT05  | WaterDepthFathoms             | FLOAT       |
|     | DBT06  | WaterDepthFathomsInd          | Character   |
| DPT | DPT01  | WaterDepth                    | FLOAT       |
|     | DPT02  | OffsetFromTransducer          | FLOAT       |
|     | DPT03  | MaximumRangeScale             | FLOAT       |

\* For character devices: must configure max number of rows to 4 or less when registering character tags.